## Importing certificate received from SK to cryptostick

The following manual describes how to import certificate we have sent you.

- 1. Download SK Token <u>https://www.skidsolutions.eu/upload/files/SK-Token-Lite-</u> <u>1 1 0 0 exe.zip</u>
- Open SK Token and select from top left corner Token Library and select correct device For new FIPS cryptosticks (Issued after 01.05.2023) is correct profile "FIPS" Older FIPS cryptosticks use "Legacy" profile

| 🛞 SK Token                            | -     |          | ×       |
|---------------------------------------|-------|----------|---------|
| Token Lyrary Token                    |       |          | 1.1.0.0 |
| Gemalto ID Prime MD (CC)              |       |          |         |
| Gemalto eToken (FIPS) s               |       |          |         |
| Gemalto eToken (Legacy)               |       |          |         |
| Subject                               |       |          |         |
|                                       |       |          |         |
|                                       |       |          |         |
|                                       |       |          |         |
|                                       |       |          |         |
|                                       |       |          |         |
|                                       |       |          |         |
|                                       |       |          |         |
|                                       |       |          |         |
|                                       |       |          |         |
|                                       |       |          |         |
|                                       |       |          |         |
| Initialize token Login                |       | Change   | PIN     |
| Token Info Generate CSR Import Certif | icate | Delete k | key     |
|                                       |       |          |         |

- 3. Click on Login
- 4. Click Import Certificate -> Find certificate that we sent you and select it
- 5. After that you receive message that <u>Certificate imported successfully</u>

If you face issues – please send e-mail with description and if possible, a screenshot to <a href="mailto:support@skidsolutions.eu">support@skidsolutions.eu</a> or in urgent case call +372 610 1883